## Guide for Enabling 2-STEP VERIFICATION

1. After login, click on "manage your google account".

| Record Stop 1   | Record Add Comment       | •                                                                                                    | 0 @ III 🚈 💿                                                  |
|-----------------|--------------------------|----------------------------------------------------------------------------------------------------|--------------------------------------------------------------|
| Company         | 0- C :                   |                                                                                                    | This account is managed by students au edu.pk.<br>Learn more |
| compose         | 🖂 🚖 nasir                | formLimiter has just closed your Form: "Air University Exam 2020 (Testing)" - This is an automated message to inform you           |                                                              |
| Inbox 7         | 📋 📩 Muhammad Ehsan (Cla. | New assignment: "Final W" - HI Syed, Muhammad Ehsan posted a new assignment in Computer Networks A. Final W OPEN                   | S                                                            |
| Starred         | 📋 📩 teacher1 (Classroom) | New assignment: "Farooq" - Hi Syed, leacher1 posted a new assignment in Facuty- Meeting. Farooq hi OPEN If you don't wa            |                                                              |
| Sent            | 🔲 🛓 Google Classroom     | Posted scheduled assignment: "Farooq" - Hi Syed, A scheduled assignment was posted in "Facuty- Meeting' Farooq hi OPE              | Syed Danish<br>sdanish@students.au.edu.pk                    |
| Drafts 1        | 📋 🏫 teacher1 (via Googl. | Google_Class_Guide_Video.mp4 -teacher1@students.au.edu.pk has shared the following video: Google_Class_Guide_Vide                  | Manage your Google Account                                   |
| More            | 🔲 🚖 Nasir Mehmood (Clas. | New assignment: "Exam" - Hi Syed, Nasir Mehmood posted a new assignment in NETWORKS Dept Tesing Exam A ExamOPE                     | ð                                                            |
| set             | 📋 👉 teacher1 (via Googl. | Blank Quiz - Invitation to edit - teacher1@students.au.edu.pk has invited you to edit the following form Blank Quiz Open in        | Melik Nazir Signed out malik nazir@students.au.edu.pk ~      |
| Start a meeting | 📋 🍈 teacher1 (Classroom) | Invitation to co-teach: "Facuty- Meeting" - Hi Syed,teacher1 (teacher1@students.au.edu.pk) invited you to co-teach Facuty-         | teacher1. Signed out                                         |
| John a meeting  | 📋 🎂 Google ž             | Security alert - New device signed in tosdanish@students.au.edu.pkYour Google Account was just signed in to from a new.            | teacher1@students.au.edu.pk 🗸                                |
| Sved - +        | 📋 📩 syed shahzeb ahmad . | syed shahzeb ahmad's invitation is awaiting your response - syed shahzeb ahmad would like to connect on Linkedin. How v            | Danish Mahmood Signed out                                    |
| - T             | 📋 🍦 Attiq Iqbal Muhamma. | Numerical Analysis complete course on YouTube - For complete course of Numerical Analysis and Computation with LAB a               | Dr Maheen Tahir . Signed out                                 |
| 9 Yasir AU      | 📋 💠 me, Air 2            | session 30th june,2020 - AoA Danish thank you very much. Good job. I will get back to you. Regards Air Commodore ZAHEE             | 🤎 maheen tahirgistudents au edu.pk 🗸                         |
|                 |                          | with session 30-06-2                                                                                                    | noc@students.au.edu.pk Signed out                            |
|                 | 📋 👌 Hamna Qadir (Classr. | New announcement: "Class at 10:10 am Join Zoom Meeting" - Hi Syed, Hamna Qadir posted a new announcement in HUTI                   | Muhammad Muneeb . Signed out                                 |
|                 | 📋 🎂 Nasir Mehmood (Clas. | Invitation to co-teach: "NETWORKS Dept Tesing Exam A" - Hi Syed, Nasir Mehmood (nasir@students.au.edu.pk) invited you t            | 🍞 191867@students.au.edu.pk 🗸                                |
|                 | 📋 👌 Mail Administrator   | Notification - Establishment of Grievance Committee                                                                                | Nasir Mehmood Signed out nabingistudents au edu pk 🗸         |
|                 |                          | Rotification Est.                                                                                                    | Muhammad Faroog AR Signed out                                |
|                 | 📋 👌 Hamna Qadir (Classr: | New material: "Mock Exam Live" - Hi Syed, Hamna Qadir posted a new material in HU102-BSAvM19-SRAW (BSAvM 2B) B. M                  | mfarcog@students.au.edu.pk v                                 |
|                 | 🗂 👌 svedzeeshan          | Networking Exam test - Having trouble viewing or submitting this form? Fill out in Google Forms I've invited you to fill out a for | m: Networking Exam te Jun 29                                 |

2. Click on "security" option on left side.

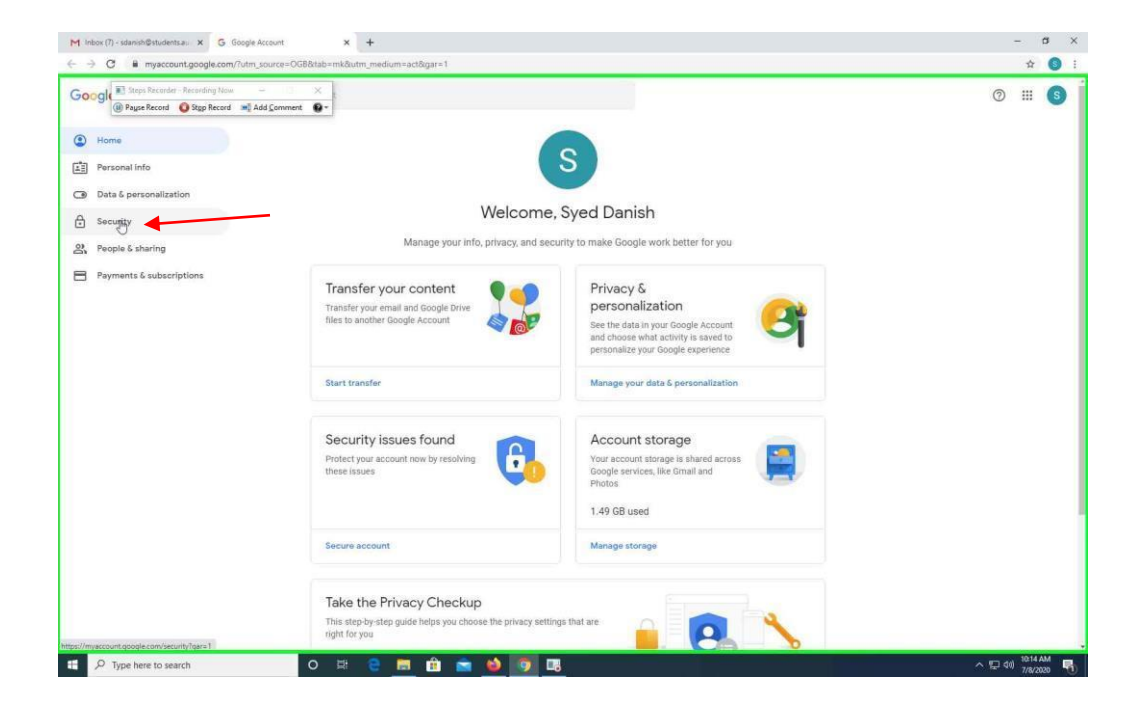

3. Click on "2-step verification".

| 1-                             |                                                                                                    |    | <br>- |
|--------------------------------|----------------------------------------------------------------------------------------------------|----|-------|
| Steps Record G Step Record Add | IComment 9-                                                                                                    | 0  | <br>s |
| Home                           | Security                                                                                                    |    |       |
| Personal info                  | Settings and recommendations to help you keep your account secure                                                         |    |       |
| Data & personalization         |                                                                                                    |    |       |
| Security                       | Security issues found Protect your account now by resolving these issues                                                  |    |       |
| People & sharing               |                                                                                                    |    |       |
| Payments & subscriptions       |                                                                                                    |    |       |
|                                | Secure account                                                                                                    |    |       |
|                                | Signing in to Google                                                                                                    | ** |       |
|                                | 2-Step Verification                                                                                                    | >  |       |
|                                | Ways we can verify it's you                                                                                               |    |       |
|                                | These can be used to make sure it's really you signing in or to reach you if there's suspicious activity in your account. |    |       |
|                                | Recovery phone Add a mobile phone number                                                                                  | >  |       |
|                                |                                                                                                    |    |       |

4. Click on "GET STARTED".

| L → C ■ myaccount.google.com/signinoptions/two-step- | erification/enroll-welcome?gar=1                                                                                                    | ☆ 🌖                          |
|------------------------------------------------------|----------------------------------------------------------------------------------------------------|------------------------------|
| Googl 💽 Repr Record - Paconing Now - B 🗙 X           | ← 2-Step Verification                                                                                                    | ∅ ⊞ (8)                      |
|                                                      | Protect your account with 2-Step Verification<br>Each time you sign in to your Oscogie Account, you'll need your password and a verification                                                                                                    |                              |
|                                                      | code. Learn more     Add an extra layer of security       Enter your password and a unique verification code<br>that's sent to your phone.       Even the bad guys out       Even it someone else gets your password, it won't be<br>ensight to sign in to your account. |                              |
|                                                      |                                                                                                    |                              |
| Privacy Policy · Terms of Service · Help             |                                                                                                    |                              |
| P Type here to search O                              | HH 😢 🛅 💼 💼 📦 🧊 🖳                                                                                                    | へ 切 du) 10:14 AM<br>7/8/2020 |

5. Enter your password for the confirmation of your account.

| A Dicha Account - Victorini di Activi             |                                                                                                    |  |
|---------------------------------------------------|----------------------------------------------------------------------------------------------------|--|
| (B) Pages Record (A) Stop Record (A) Add Comment. |                                                                                                    |  |
|                                                   | Google                                                                                                    |  |
|                                                   | Hi Syed                                                                                                    |  |
|                                                   | 🧿 sdanish@students.au.edu.pk ∽                                                                                                    |  |
|                                                   | To continue, first verify it's you                                                                                                    |  |
|                                                   | Correspondent States of Contract of Contract of Contra |  |
|                                                   | Forgot password? Next                                                                                                    |  |
|                                                   |                                                                                                    |  |
|                                                   | Englian (United States) + Holp Phrazy Terms                                                                                                    |  |
|                                                   |                                                                                                    |  |
|                                                   |                                                                                                    |  |

6. Enter your mobile number on which you want to receive the verification code. Click "Next".

| Let's set up your phone         What phone number do you want to use? <ul> <li>1234 56789</li> <li>Conget wall not you want to use?</li> <li>Massage and data rates may sepure.</li> <li>Fex message and data rates may sepure.</li> <li>Phone call</li> <li>Show more options</li> </ul>                                                                                                    | Step Recorder - Recording Now - X     Record Record R | ← 2-Step Verification                                                                                                    | 0 | <br>6 |
|----------------------------------------------------------------------------------------------------|----------------------------------------------------------------------------------------------------|----------------------------------------------------------------------------------------------------|---|-------|
| Let's set up your phone         What phone number do you want to use?         Image: Comparison of the comparison of the compar |                                                                                                    |                                                                                                    |   |       |
| Google will only use this number for account security.         Dont use a Google Vice number!         Message and data refers may spay.         How do you want to get codes?         Image: Text message in the call         Show more options         Step 1 of 3                                                                                                    |                                                                                                    | Let's set up your phone<br>What phone number do you want to use?                                                                    |   |       |
| Hor do you want to get code?  Text message Phone call  Show more options  Step 1 of 3 NEXT                                                                                                    |                                                                                                    | Score and every with their number for account security.<br>Control and a Corpele Note number!<br>Meanage and data reter may specie. |   |       |
| Step 1 of 3 NEXT                                                                                                    |                                                                                                    | How do you want to get codes?                                                                                                    |   |       |
|                                                                                                    |                                                                                                    | Step 1 of 3 NEXT                                                                                                    |   |       |

7. Write down the verification code which you received on your mobile. Click "Next".

| O impaccount.google.com/signinoptions/two-step-verific                               | tion/enroll/gar=18xapt=AtjHL4MyrRyDLNk694eReKKEoAexY315unHv_x5d8f1ED9mtqbV52wqeth_zb3GEX6aKbns917_nPQjueAHem-c8RKk1b_mRQ8tflow=phone |   | ਸ | 0 |
|--------------------------------------------------------------------------------------|----------------------------------------------------------------------------------------------------|---|---|---|
| OGI Tegis Records - Recording Nova - X<br>@ Payse Record Stop Record Add Comment D - | ← 2-Step Verification                                                                                                    | 0 | ш | 6 |
|                                                                                      |                                                                                                    |   |   |   |
|                                                                                      | Confirm that it works<br>Google just sent a text message with a verification code to 0312 5121626.<br>Enter the code<br>388534       |   |   |   |
|                                                                                      | Didn't get 17 Resend                                                                                                    |   |   |   |
|                                                                                      | C.                                                                                                    |   |   |   |
|                                                                                      |                                                                                                    |   |   |   |
|                                                                                      |                                                                                                    |   |   |   |
| acy Policy · Terms of Service · Help                                                 |                                                                                                    |   |   |   |

8. Click "Turn On" button to turn on the verification feature.

| Cogle Steps Recorder - Recording Now -        |                                                                                                    | 0 11 | G |
|-----------------------------------------------|----------------------------------------------------------------------------------------------------|------|---|
| A Laffie verous A Thh verous with ven Zoumeur | ← 2-Step Verification                                                                                                    |      |   |
|                                               |                                                                                                    |      |   |
|                                               | It worked! Turn on 2-Step Verification?                                                                                              |      |   |
|                                               | Now that you've seen how it works, do you want to turn on 2-Step Verification for your Google<br>Account sdanish@students.au.edu.pk? |      |   |
|                                               | Step 3 of 3 TURE ON                                                                                                    |      |   |
|                                               |                                                                                                    |      |   |
|                                               |                                                                                                    |      |   |
|                                               |                                                                                                    |      |   |
|                                               | (Indexet secure                                                                                                    |      | × |
|                                               | Modules were successfully updat                                                                                                    | ted. |   |
|                                               |                                                                                                    |      |   |